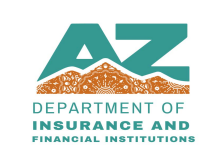

|           | 602-771-2800   Financial Services <u>felicensing@difi.az.gov</u>    |
|-----------|---------------------------------------------------------------------|
| LICENSING | 602-771-2800   Real Estate Appraisal _ realicensing@difi.az.gov     |
|           | 602-364-4457   Insurance Licensing 🗌 insurancelicensing@difi.az.gov |

## Individual Registration for Business Portal Users

- 1. To register on our licensing portal, navigate to the Thentia Portal <u>https://azdifi.portalus.thentiacloud.net</u>
- 2. Using your mouse, click on Business Licensing

| ne Complaint                                                                             | Business Licensing                                        | Education Pr                                     |
|------------------------------------------------------------------------------------------|-----------------------------------------------------------|--------------------------------------------------|
| ember of the public and<br>Ibmit an allegation of<br>please use the following<br>portal. | Apply for or renew a business license.                    | Provider's portal a<br>course approval an<br>cou |
| line Complaint                                                                           | Business Licensing                                        | Education Pi                                     |
|                                                                                          |                                                           |                                                  |
|                                                                                          | Arizona Department of Insurance and Financial Institution | s                                                |
|                                                                                          | 100 North 15th Avenue, Suite 261                          |                                                  |

3. **If you have logged into the DIFI portal in the past, skip to Step 5.** If not, click on "Don't have account yet? Register for an Account"

| Business Licensing                              |   |
|-------------------------------------------------|---|
| 🚔 E-mail                                        |   |
| Password                                        | Ø |
| Sign In                                         |   |
| Or                                              |   |
| Forgot your password? Reset Password            |   |
| Don't have account yet? Register for an Account |   |

. .

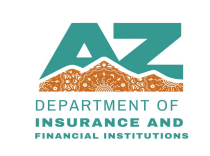

|           | 602-771-2800   Financial Services <u>felicensing@difi.az.gov</u>  |
|-----------|-------------------------------------------------------------------|
| LICENSING | 602-771-2800   Real Estate Appraisal _ realicensing@difi.az.gov   |
|           | 602-364-4457   Insurance Licensing insurancelicensing@difi.az.gov |

4. Enter the email address you will use to log into the portal and click Next. **Skip to Step #7.** 

| Business Licensing                                                                               |  |  |  |
|--------------------------------------------------------------------------------------------------|--|--|--|
| Enter the email address that you want to use to sign in.                                         |  |  |  |
| The board will also send important updates about your license and account to this email address. |  |  |  |
| felicensing@difi.az.gov                                                                          |  |  |  |
| Next                                                                                             |  |  |  |
| Cancel                                                                                           |  |  |  |

5. **If you have logged into** the DIFI portal in the past. Click on 'Reset Password', as your old password did not migrate to the new platform.

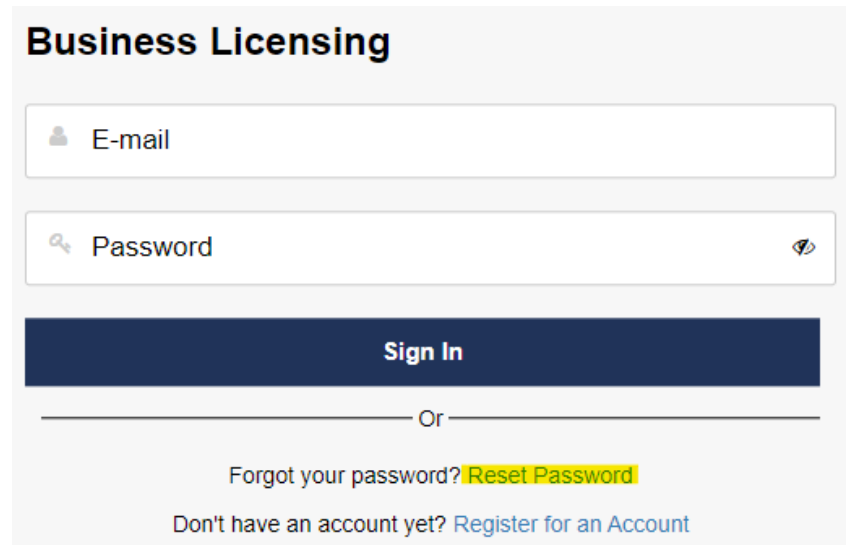

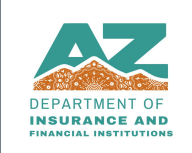

|           | 602-771-2800   Financial Services <u>felicensing@difi.az.gov</u>         |
|-----------|--------------------------------------------------------------------------|
| LICENSING | 602-771-2800   Real Estate Appraisal _ realicensing@difi.az.gov          |
|           | 602-364-4457   Insurance Licensing 🗌 insurancelicensing@difi.az.gov      |
|           | 602-364-4457   Insurance Licensing <u>insurancelicensing@difi.az.gov</u> |

## 6. Enter your email address from the old portal and select Reset Password.

| Business Licensing                                                                     |  |  |  |
|----------------------------------------------------------------------------------------|--|--|--|
| Enter the email address you use to sign in and we will send you a password reset email |  |  |  |
| felicensing@difi.az.gov                                                                |  |  |  |
| Next                                                                                   |  |  |  |
| Back                                                                                   |  |  |  |

7. You will receive an email with a temporary password. Enter the temporary password and click Next.

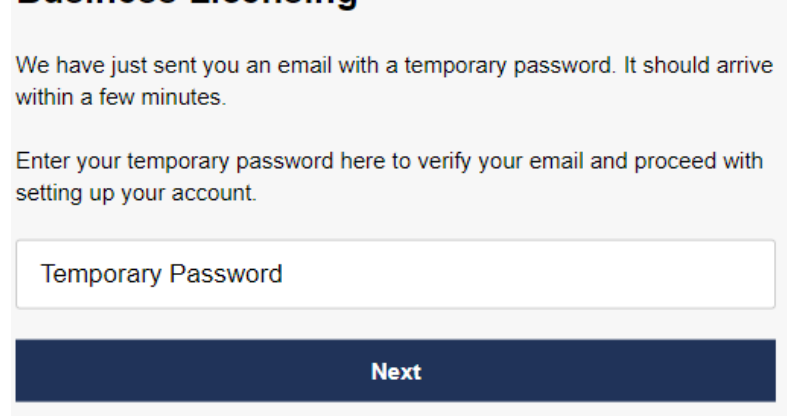

## **Business Licensing**

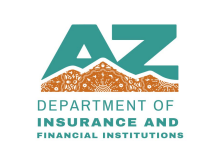

|           | 602-771-2800   Financial Services <u>felicensing@difi.az.gov</u>        |
|-----------|-------------------------------------------------------------------------|
| LICENSING | 602-771-2800   Real Estate Appraisal<br><u>realicensing@difi.az.gov</u> |
|           | □ 602-364-4457   Insurance Licensing □ insurancelicensing@difi.az.gov   |
|           | □ 602-364-4457   Insurance Licensing □ insurancelicensing@difi.az.      |

8. Now you will enter your First Name, Last Name, and Date of Birth. Click Next. **Business Licensing** 

| Enter your personal information. |  |  |
|----------------------------------|--|--|
| First Name                       |  |  |
|                                  |  |  |
| Last Name                        |  |  |
|                                  |  |  |
| BIRTHDAY                         |  |  |
|                                  |  |  |
| Next                             |  |  |
| Back                             |  |  |

9. You will now enter in the password you wish to use when signing in. Click Next. **Business Licensing** 

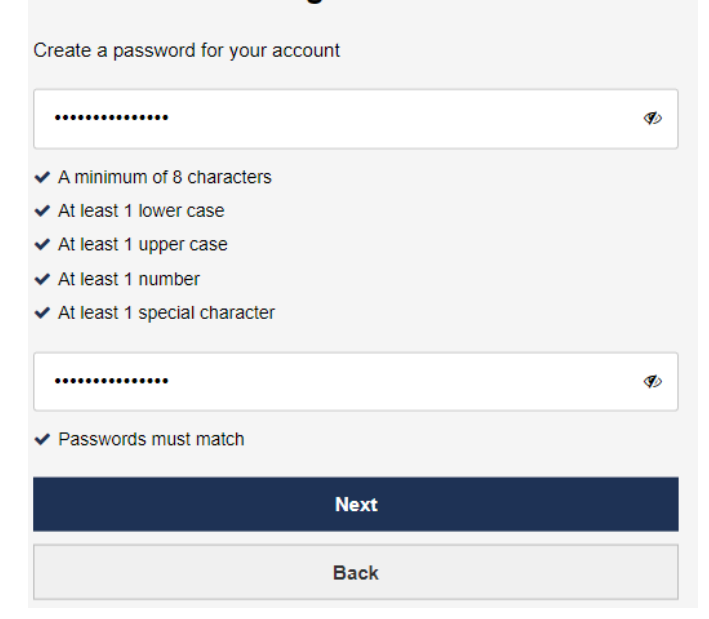

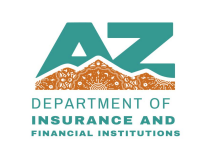

|           | 602-771-2800   Financial Services<br><u>felicensing@difi.az.gov</u>         |
|-----------|-----------------------------------------------------------------------------|
| LICENSING | 602-771-2800   Real Estate Appraisal _ realicensing@difi.az.gov             |
|           | 602-364-4457   Insurance Licensing<br><u>insurancelicensing@difi.az.gov</u> |

10. Upon signing in for the first time you will be prompted to choose the method you want to use for two-stage authentication. Once you have chosen your method, click next and follow the prompts. We suggest you use the Security Code option.

| Business Licensing                                                                                                  |  |  |  |
|----------------------------------------------------------------------------------------------------|--|--|--|
| Choose the method you want to use for two-stage authentication.                                                     |  |  |  |
| Enter Security Code (Email)<br>Enter a security code that you receive by email each time you<br>sign in.            |  |  |  |
| <ul> <li>Answer Security Questions</li> <li>Answer one of your security questions each time you sign in.</li> </ul> |  |  |  |
| Next                                                                                                    |  |  |  |

11. You are now logged in and ready to create your business profile. Click on "Create New Business". NOTE: If the entity already holds a license with the Department, do not click on "Create New Business", as it already exists. Please contact us at <u>felicensing@difi.az.gov</u> and we will connect the license to your account.

|                                               |                     |                      | 🖬 Messages 📗 N/A (218) 🗸 |
|-----------------------------------------------|---------------------|----------------------|--------------------------|
|                                               |                     |                      |                          |
| Personal Information                          | Select Business     |                      |                          |
| Belect Business<br>Access<br>Account Bettings | Search Business     | Filter Business Name | Deads Hore Dars was      |
|                                               | Business Name<br>No | Business Type        | Address                  |
|                                               |                     |                      |                          |
| •                                             |                     |                      |                          |

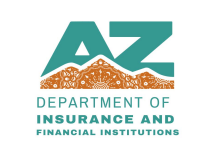

|           | □ 602-771-2800   Financial Services □ <u>felicensing@difi.az.gov</u>    |
|-----------|-------------------------------------------------------------------------|
| LICENSING | 602-771-2800   Real Estate Appraisal<br><u>realicensing@difi.az.gov</u> |
|           | □ 602-364-4457   Insurance Licensing □ insurancelicensing@difi.az.gov   |

12. Fill out all required fields. Required fields are marked with an asterisk. Once all fields are filled out, click submit at the bottom of the page.

| Business Information                         |                                                  |
|----------------------------------------------|--------------------------------------------------|
| Business Name *<br>Doing Business As (DBA) * | Note: If no DBA, please enter your business name |
| Date of Incorporation *                      | MM/DD/YYYY                                       |
| Business Type *                              | Select                                           |
|                                              | III DESAGAI                                      |

13. After clicking submit, you will be brought back to your home screen. Now you may view any licenses, or submit applications. To view a license or submit a new application, click on Licenses and Applications on the menu to the left hand side of your screen

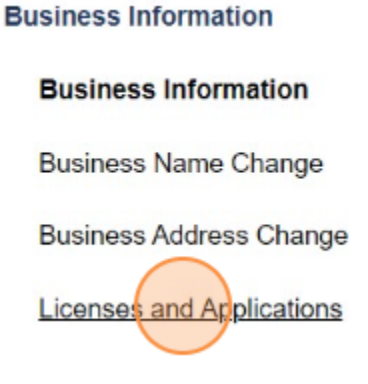

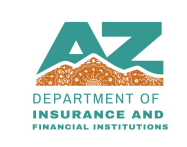

|           | 602-771-2800 | Financial Services   | felicensing@difi.az.gov        |
|-----------|--------------|----------------------|--------------------------------|
| LICENSING | 602-771-2800 | Real Estate Appraisa | realicensing@difi.az.gov       |
|           | 602-364-4457 | Insurance Licensing  | insurancelicensing@difi.az.gov |

14. You will now see two sections. Approved licenses on the top, and Business Applications on the bottom. To apply for a new license, click on "Apply for License". You will be brought to the application screen where you can choose the license you wish to apply for.

| time of renewal, pla                                                                                              | aase click the start renew                                                                                                    | val button to begin.                                                                                               |                                                                                                    |                                                                                                    |                                                  |                                      |
|----------------------------------------------------------------------------------------------------|----------------------------------------------------------------------------------------------------|----------------------------------------------------------------------------------------------------|----------------------------------------------------------------------------------------------------|----------------------------------------------------------------------------------------------------|--------------------------------------------------|--------------------------------------|
| our license informati                                                                                             | ion is listed below.                                                                                                    |                                                                                                    |                                                                                                    |                                                                                                    |                                                  |                                      |
| Business Name                                                                                                    | License Number                                                                                                    | License Type                                                                                                    | License Status                                                                                                 | License Expiratio                                                                                                    | n Date Ro                                        | enewal Status                        |
|                                                                                                    |                                                                                                    | No license                                                                                                    | is are available for r                                                                                         | anowal.                                                                                                    |                                                  |                                      |
| Business Applica                                                                                                  | ations                                                                                                    |                                                                                                    |                                                                                                    |                                                                                                    |                                                  |                                      |
|                                                                                                    |                                                                                                    |                                                                                                    |                                                                                                    |                                                                                                    |                                                  |                                      |
| hank you for your in<br>retructions to comple                                                                     | torost in applying with the                                                                                                    | e Arizona Departmen<br>will be able to save y                                                                      | t of insurance and P                                                                                           | inancial Institutions (A2<br>turn to it later.                                                                          | DIFI)I Pinaso foliov                             | v the step-by-strap                  |
| Thank you for your in<br>retructions to comple<br>for assistance, please                                          | terest in applying with the<br>de your application. You<br>e do not hepitate to contr                                          | e Arizona Departmen<br>will be able to save y<br>act us at folloonsing                                             | t of Insurance and F<br>our progress and re<br>@diff.az.gov or (60                                             | inancial Institutions (AZ<br>turn to it Leter.<br>2) 771-2800.                                                          | DIFI)I Pinaso foliov                             | v the step-by-strap                  |
| Nank you for your in<br>retructions to comple<br>for assistance, pleas<br>Application Number                      | terest in applying with the<br>de your application. You<br>e do not hositate to contr<br>Business Applicatio                   | e Arizona Departmen<br>mili be able to serve y<br>act us at felicensing<br>m Type Busines                          | t of insurance and f<br>our progress and re<br>@difi.az.gov or (60<br>os License Type                          | inancial Institutions (AZ<br>turn to it later.<br>2) 771-2800.<br>Application Status                                    | DIFI) Pinaso foliov<br>Submitted Date            | v the step-by-step<br>Decision Date  |
| hank you for your im<br>adructions to comple<br>for assistance, pleas<br>Application Number                       | terest in applying with the<br>leryour application. You<br>e do not hesitate to contr<br>Business Applicatio<br>No applicatio  | a Arizona Departmen<br>mill be able to serve y<br>act us at folloensing<br>m Type Busines<br>ans have been started | t of Insurance and R<br>rear progress and re<br>@diff.az.gov or (60<br>os License Type<br>d. Click Start New A | inancial Institutions (A2<br>turn to it later.<br>2) 771-2800.<br>Application Status<br><b>pplication</b> to add appli  | DIFI) Prose follow<br>Submitted Date<br>cation.  | the step-by-step<br>Decision Date    |
| hank you for your in<br>adructions to complet<br>or assistance, please<br>Application Number<br>Apply for License | torest in applying with the<br>lew your application. You<br>a do not healtane to contr<br>Business Applicatio<br>No applicatio | n Aritona Departmen<br>mill be able to sorce y<br>act us at folloonsing<br>m Type Busines<br>as have been started  | t of Insurance and R<br>rour progress and re<br>@diff.az.gov or (80<br>os License Type<br>d. Click Start New A | inancial Institutions (AZ<br>turn to it Leter.<br>2) 771-2800.<br>Application Status<br><b>Application</b> to add appli | DIFI)I Prese follow<br>Submitted Date<br>cation. | v the step-by-strip<br>Decision Date |

**Notice to Applicant Pursuant to A.R.S. § 41-1030** - An agency shall not base a licensing decision in whole or in part on a licensing requirement or condition that is not specifically authorized by statute, rule or state tribal gaming compact. A general grant of authority in statute does not constitute a basis for imposing a license requirement or condition unless a rule is made pursuant to that general grant of authority that specifically authorizes the requirement or condition. This section may be enforced in a private civil action and relief may be awarded against the State. The court may award reasonable attorney fees, damages and all fees associated with the license application to a party that prevails in an action against the state for a violation of this section. A State employee may not intentionally or knowingly violate this section. A violation of this section is cause for disciplinary action or dismissed pursuant to the Agency's adopted personnel policy.